## Регистрация в ЭБС «Лань»

Зарегистрироваться на сайте ЭБС «Лань с любого компьютера в университете

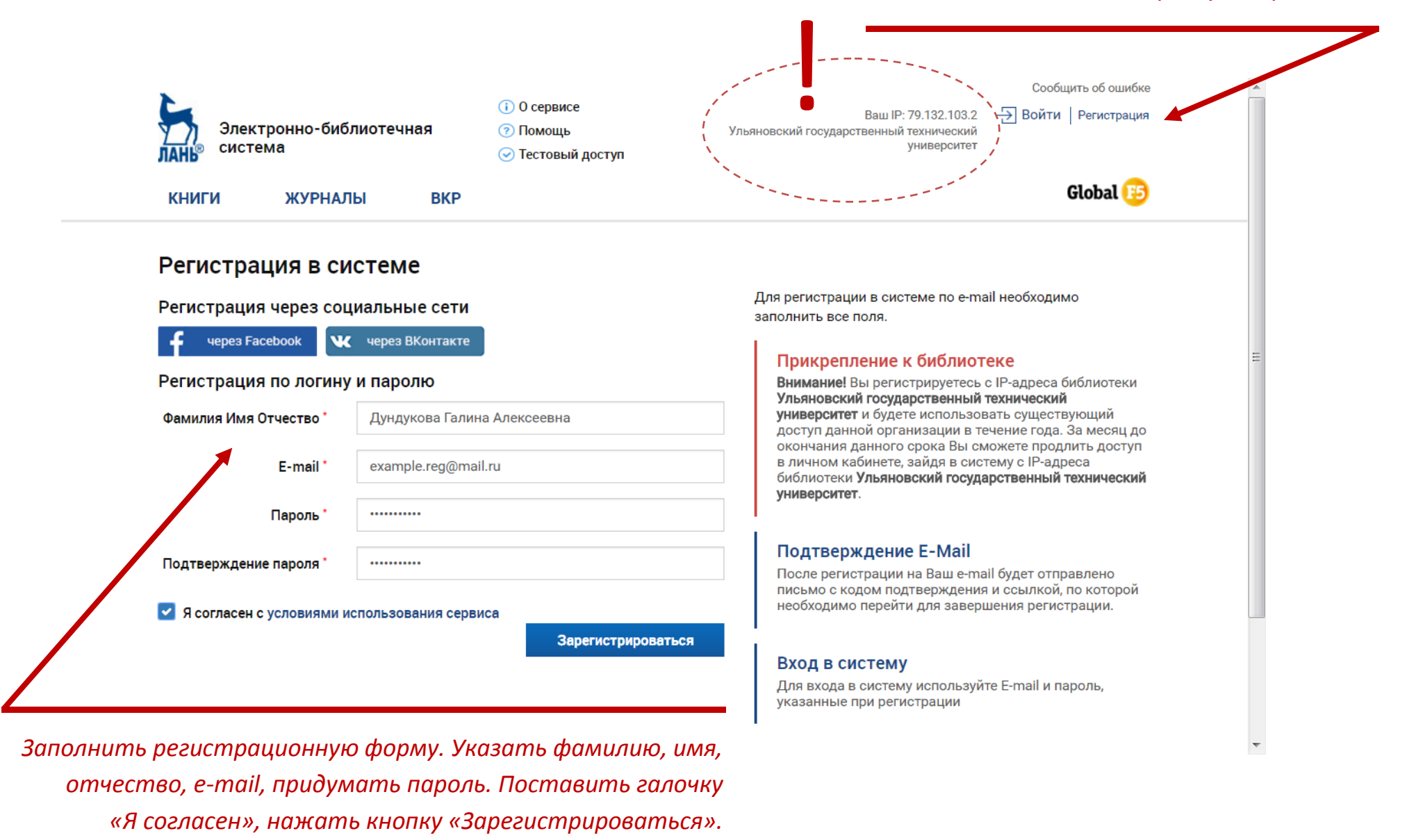

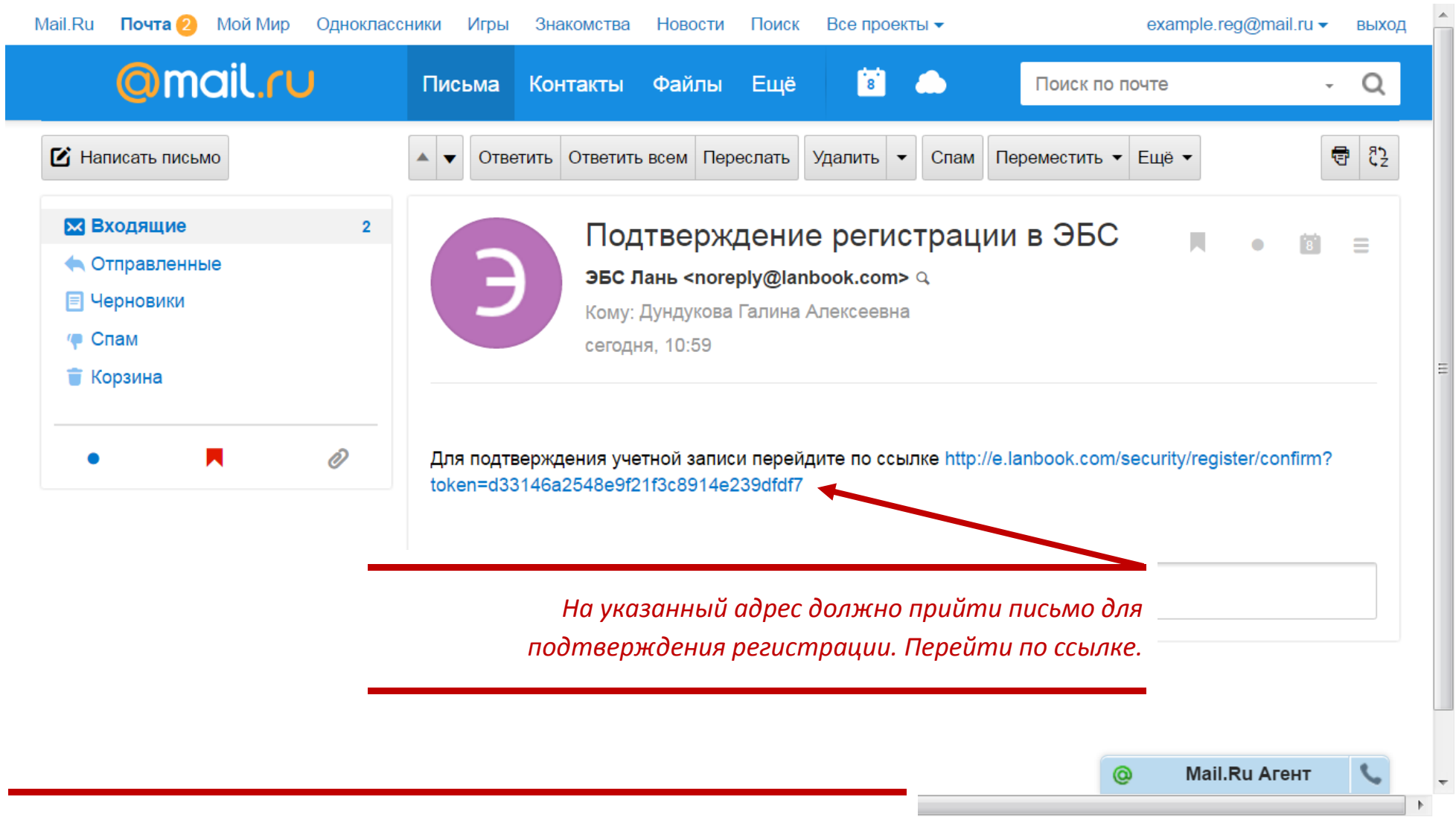

Чтобы иметь возможность читать книгу из дома ее нужно

поместить в папку «Избранное» в личном кабинете. Это нужно делать

только с университетского компьютера

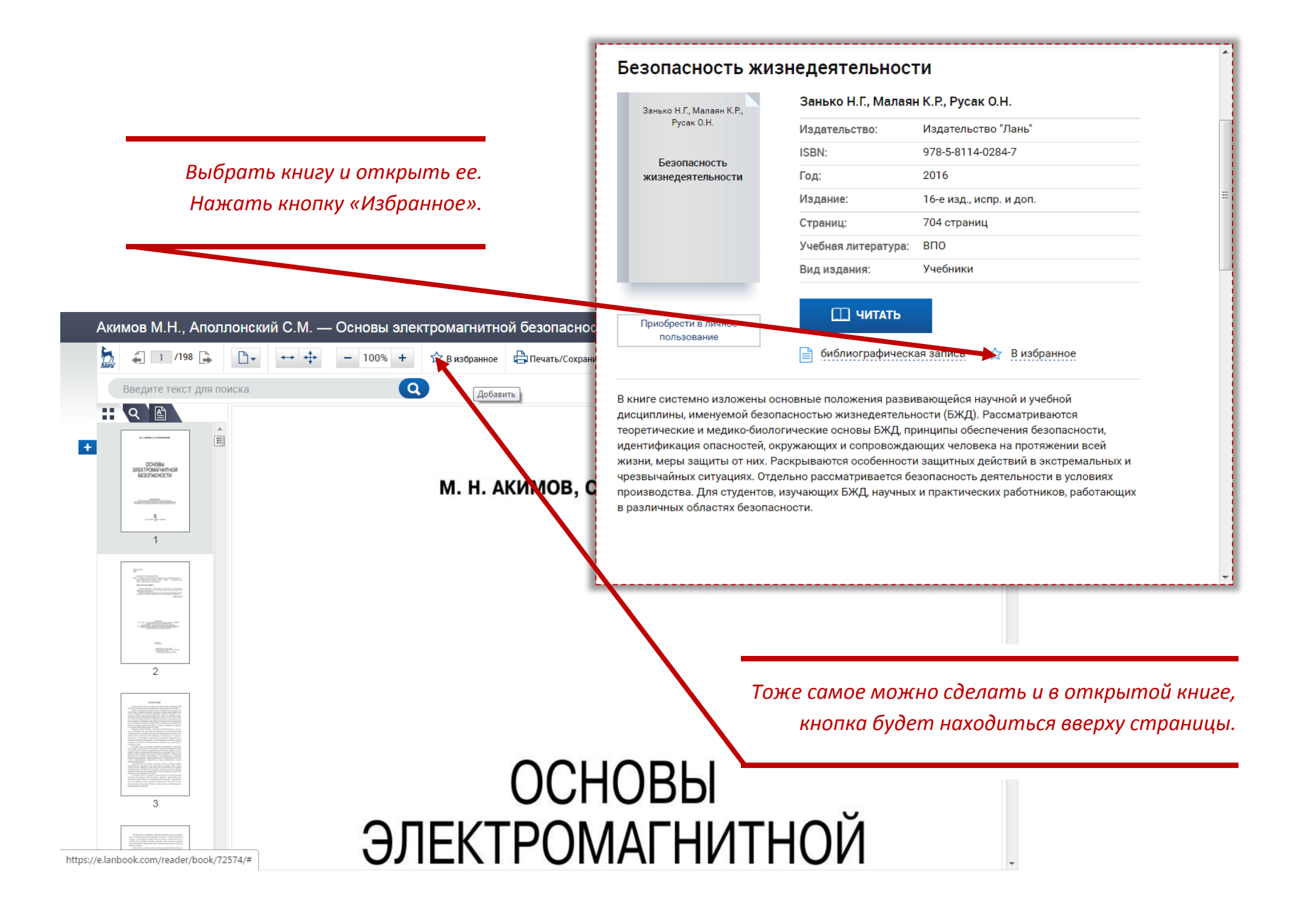

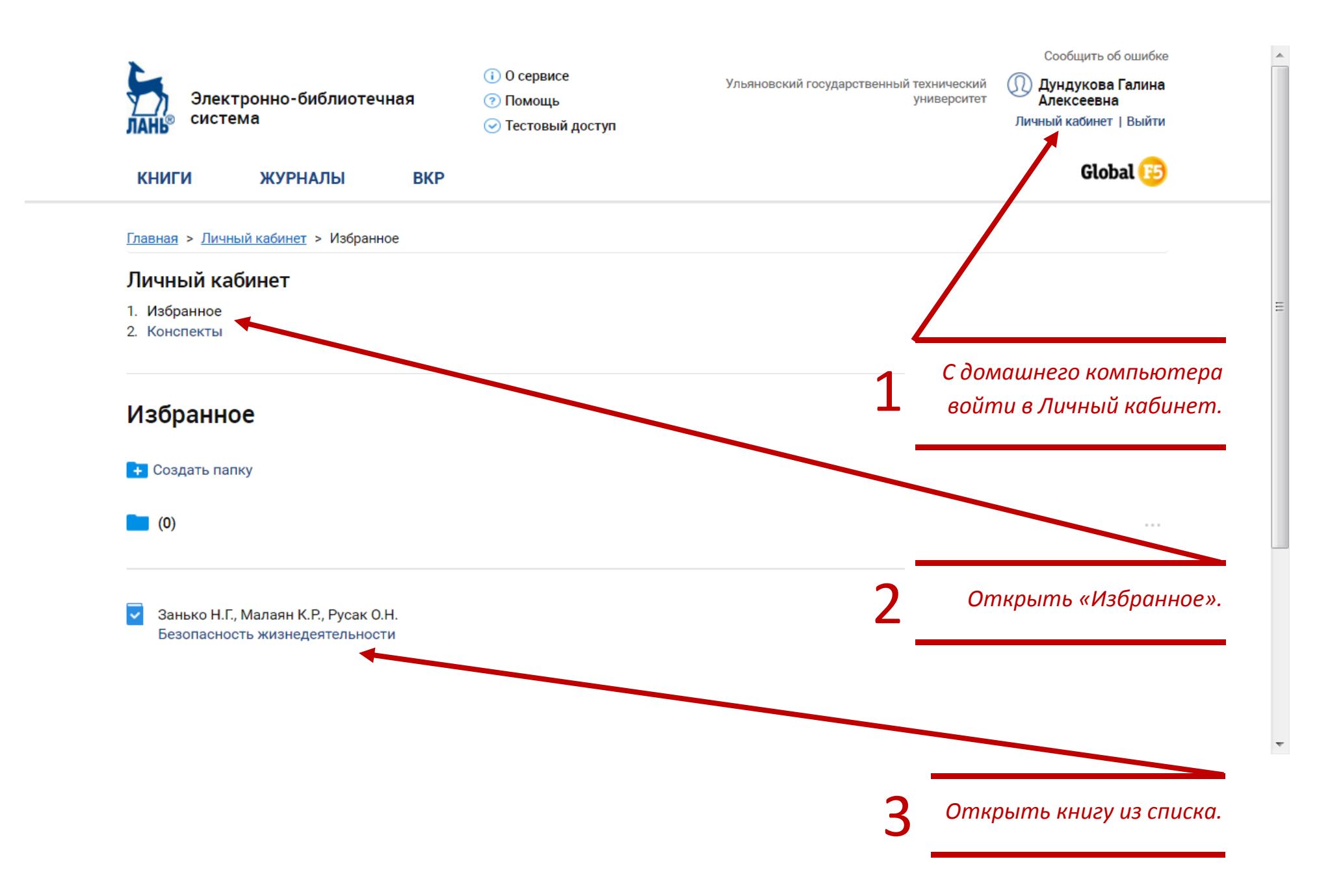

## Установка мобильного приложения

Мобильное приложение ЭБС «Лань» доступно для скачивания в AppStore и GooglePlay

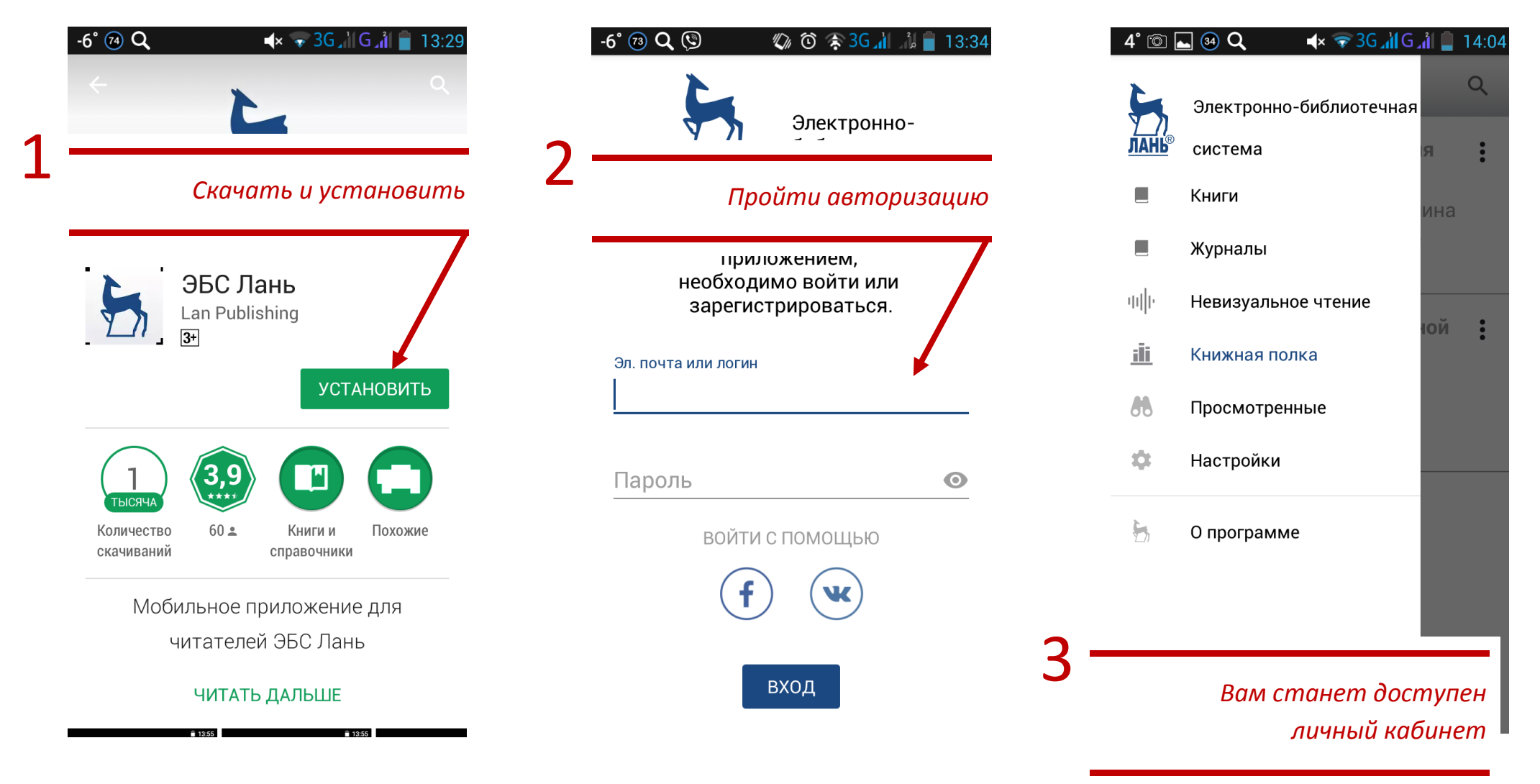